## Cambridge College Information Technology Department

1.) Locate the Settings option from within your application menu.

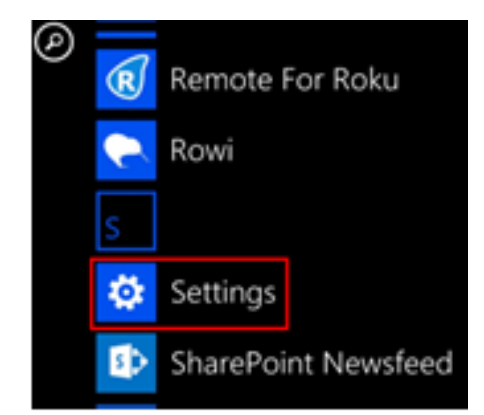

2.) Select email + accounts.

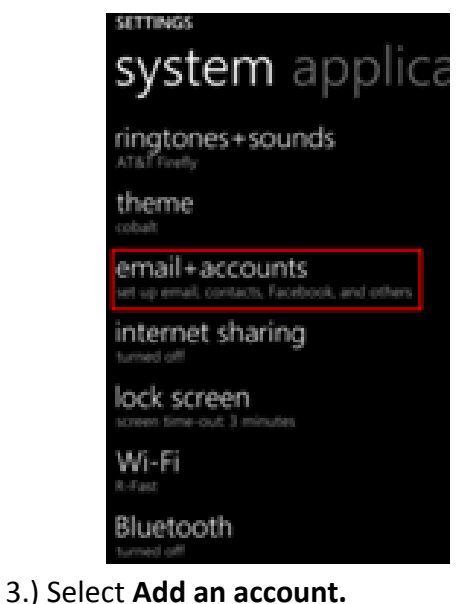

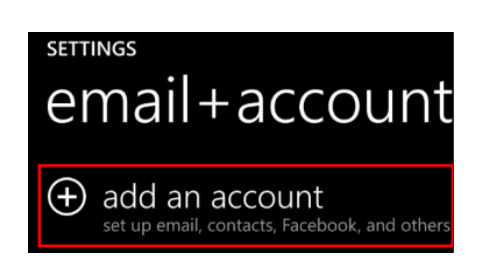

## Setting up Microsoft Exchange on a Windows Phone

4.) Select the option for **Advanced Setup**, or select the option for Outlook/Exchange e-mail, if it is available.

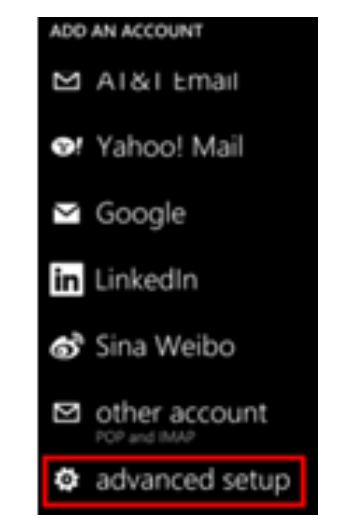

5.) Enter your email address, following the format FirstName.LastName@CambridgeCollege.edu, enter your password which was previously created for the network, and then press the **sign in** button.

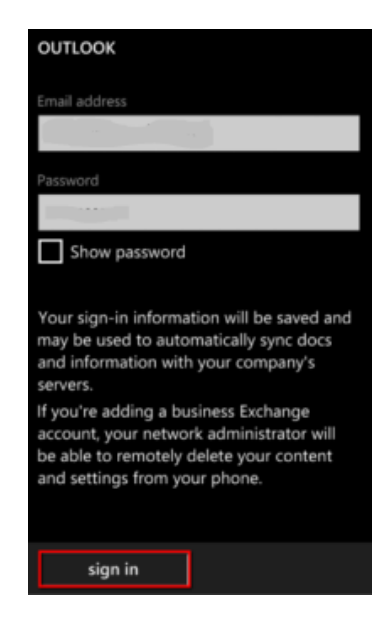

6.) Select Exchange ActiveSync.

7.) Type your email address again. Leave the Domain field blank, and type the server name, owa.cambridgecollege.edu. Press **Sign In.** 

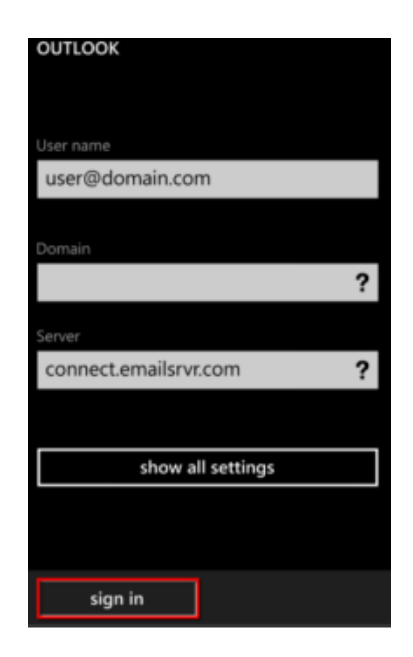

8.) This will have completed the set up of your Exchange e-mail account on your windows phone. There will be a prompt to name your account, then it will appear in your account settings. Please keep in mind that your device will require a password for protection of Cambridge College's information and assets. More details on the electronic communication policy can be found on MyCC's <u>Resources</u> tab.